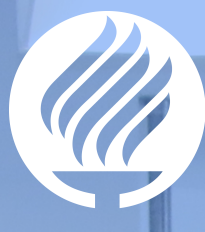

## Tecnológico de Monterrey

# Manual de Usuario – Proceso de Cambio de Contraseña

Arquitectura de Identidad y Privacidad Dirección de Habilitación de Tecnologías de Información Tecnológico de Monterrey

Fecha de actualización: 6 de Diciembre 2017

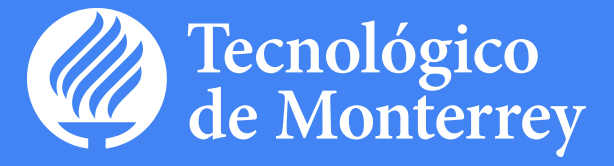

#### 

### Índice 3

| 1 | Introducción                  | . 3 |
|---|-------------------------------|-----|
|   |                               |     |
| 2 | Descripción del procedimiento | . 3 |
|   |                               |     |
| 3 | Consideraciones especiales    | . 5 |

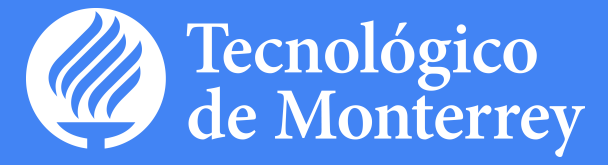

#### Introducción

El objetivo del siguiente manual es mostrar el procedimiento para cambiar la *Contraseña* propia de un usuario en el PORTAL DE CUENTAS.

#### Descripción del procedimiento

 Por medio de un navegador, el usuario debe de entrar al URL cuentas.itesm.mx, en donde se presentará la pantalla de bienvenida al PORTAL DE CUENTAS, ver figura 1.

| TECNOLOGICO<br>DE MONTERREY.       | manes 7 de aposto de 2012<br>CULTURA EMPRENDEDORA                                                                                                    |
|------------------------------------|----------------------------------------------------------------------------------------------------|
| envenid@                           | Entrade                                                                                                    |
| istema de activación               | R                                                                                                    |
| e cuentas<br>Activación de alumnos | Sistema de Activación de Cuentas                                                                                                    |
| ctuación de empleados              | Sistema de Activación de Cuentas                                                                                                    |
| nicio                              | A través de este sistema tú mismo podrás activar y administrar los datos de tu cuenta de correo del Tecnológico de Monterrey, con los cuales podrás revisar tus correos electrónicos y además<br>a través de este sistema tú mismo podrás activar y administrar los datos de tu cuenta de correo del Tecnológico de Monterrey, con los cuales podrás revisar tus correos electrónicos y además |
| Preduntas frecuentes               | permitiran el acceso a diversos portales de la institución.                                                                                                    |
| Recuperar contraseña               | Este sistema cuenta con las siguientes funciones.                                                                                                    |
| Soporte                            | Activación de cuentas                                                                                                    |
|                                    | Si eres alumno, por medio de esta función podrás activar tu cuenta ingresando la clave de activación proporcionada por el administrador de tu campus.                                                                                                    |
|                                    | Si eres empleado, por medio de esta función podrás activar tu cuenta ingresando los datos de tu nómina, número de seguro social y RFC o CURP.                                                                                                    |
|                                    | En ambos casos, al activar la cuenta de correo el sistema solicitará la captura de una pregunta y respuesta de seguridad para usos futuros en el proceso de reconfiguración de contraseña.                                                                                                    |
|                                    | Configuración de pregunta y respuesta secreta                                                                                                    |
|                                    | Al activar tu cuenta, se debe proporcionar una pregunta y respuesta secreta, que te permitirá reconfigurar tu contraseña de correo si así lo deseas, o en caso de que la hayas olvidado.                                                                                                    |
|                                    | Si ya activaste tu cuenta hace tiempo y deseas conservar la misma pregunta, podrás hacerlo, o en caso contrario, podrás cambiarla.                                                                                                    |
|                                    | Cambio de contraseña                                                                                                    |
|                                    | Cuando lo desees podrás cambiar la contraseña de tu cuenta de correo.                                                                                                    |
|                                    | Reconfiguración de contraseña                                                                                                    |
|                                    | Si oblidaste tu contraseña, deberás restablecerla para ingresar a tu correo y a diversos portales del Tecnológico de Monterrey. Sólo tendrás que responder a la pregunta secreta<br>que proporcionaste.                                                                                                    |

Figura 1. Pantalla de bienvenida PORTAL DE CUENTAS

- 2. Posterior a esto, dar clic al link de "Entrada" en la parte superior derecha de la pantalla.
- 3. Se mostrará la pantalla de inicio de sesión.
- 4. Proporcionar la cuenta del usuario (Alumno, Empleado) y su contraseña, ver figura 2.

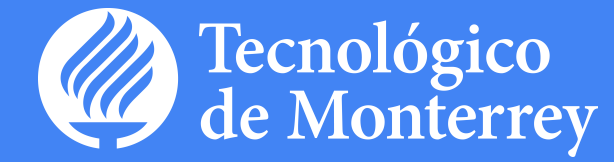

| TECNOLÓGICO<br>DE MONTERREY. | CULTURA EMPRENDEDORA |
|------------------------------|----------------------|
|                              |                      |
| Cuenta (A / L0000000):       | Contraseña:          |
| . Obidaata tu saattaa sõe 0  |                      |
| → ¿Owdaste tú contrasena?    | Entrada              |
|                              | Enada                |

Figura 2. Pantalla de inicio de sesión

5. Con esto se presentará la pantalla principal del portal, ver figura 3 y 3.1.

| TECNOLÓGICO<br>DE MONTERREY. CI         | ULTURA EMPRENDEDORA |                |                 |                       |  | lunes 13 de agosto de 2012 |
|-----------------------------------------|---------------------|----------------|-----------------|-----------------------|--|----------------------------|
| Bienvenido, L99000198                   |                     | Autoservicio A | dministración   |                       |  | Salir                      |
| Información de mi 🛛 🙊                   | Perfil              |                |                 |                       |  |                            |
| Mi perfil                               |                     |                |                 |                       |  |                            |
| Manejo de contraseñas 🔗                 |                     |                |                 |                       |  |                            |
| Pregunta y respuesta secretas           | Nombre Completo:    |                | Usuario9        | 3000198 Aptest Amtest |  |                            |
| <ul> <li>Cambiar contraseña</li> </ul>  | Correo electrónico: |                | <u>199 08ag</u> | <u>Jitesm.mx</u>      |  |                            |
| General 🔗                               |                     |                |                 |                       |  |                            |
| <ul> <li>Visualizar Permisos</li> </ul> |                     |                |                 |                       |  |                            |

#### Figura 3. Pantalla principal del PORTAL DE CUENTAS para el caso de un Empleado

| TECNOLÓGICO<br>DE MONTERREY. CI        | ULTURA EMPRENDEDORA |              |                              | lunes 13 de agosto de 2012 |
|----------------------------------------|---------------------|--------------|------------------------------|----------------------------|
| Bienvenido, A99000187                  |                     | Autoservicio |                              | Salir                      |
| Información de mi 🙊 cuenta             | Perfil              |              |                              |                            |
| Manejo de contraseñas 🚿                |                     |              |                              |                            |
| Pregunta y respuesta secretas          | Nombre Completo:    |              | Usuano99000187 Aptest Amtest |                            |
| <ul> <li>Cambiar contraseña</li> </ul> | Correo electrónico: |              | A99000187@itesm.mx           |                            |

Figura 3.1. Pantalla principal de PORTAL DE CUENTAS para el caso de un Alumno

6. Del menú de la parte izquierda de la pantalla, seleccionar la liga "Cambiar contraseña", con lo que el sistema presentará una pantalla para la captura de una contraseña nueva, ver figura 4.

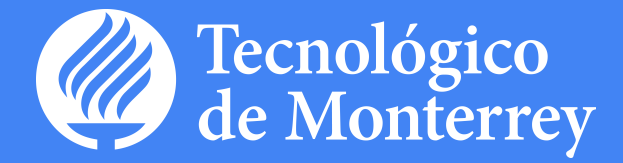

| Bienvenidu, Laauuuuu                    |                                                                                                    | Autoservicio      | Administración             | Salir |  |  |  |  |
|-----------------------------------------|----------------------------------------------------------------------------------------------------|-------------------|----------------------------|-------|--|--|--|--|
| Información de mi<br>cuenta             | Cambiar contraseña                                                                                                    |                   |                            |       |  |  |  |  |
| <ul> <li>Mi perfil</li> </ul>           | La contracoña dobe tener las                                                                                                    |                   |                            |       |  |  |  |  |
| Manejo de contraseñas 🛛 🖄               | (*) Indica campo obligatorio                                                                                                    | suaues.           |                            |       |  |  |  |  |
| Cambiar contraseña                      |                                                                                                    |                   |                            |       |  |  |  |  |
| Pregunta y respuesta secretas           | Recuerda que tu contraseña                                                                                                    | debe de cumplir c | ton las siguientes reglas: |       |  |  |  |  |
| General <                               | <ul> <li>Minimo 8 caracteres, una maviscula, una miniscula y un caracter especial.</li> <li>No puede contener datos personales como nombres, apellidos y fecha de nacimiento.</li> </ul> |                   |                            |       |  |  |  |  |
| <ul> <li>Visualizar Permisos</li> </ul> |                                                                                                    |                   |                            |       |  |  |  |  |
|                                         | Contraseña anterior(*)                                                                                                    |                   |                            |       |  |  |  |  |
|                                         | Contraseña(*)                                                                                                    |                   |                            |       |  |  |  |  |
|                                         | Confirmación(*)                                                                                                    |                   |                            |       |  |  |  |  |
|                                         | o o minimu or oni ( )                                                                                                    |                   |                            |       |  |  |  |  |

Figura 4. Pantalla para cambiar la contraseña

7. El sistema solicita la captura de la contraseña actual (anterior), la contraseña nueva y su confirmación. Al ingresar los valores solicitados presionar el botón "Enviar" para terminar con el proceso, el sistema presenta una pantalla de confirmación del cambio de contraseña, ver figura 5.

| TECNOLÓGICO<br>DE MONTERREY.            | CULTURA EMPRENDEDORA                                                          |  |
|-----------------------------------------|-------------------------------------------------------------------------------|--|
| Bienvenido, L99000601                   | Autosevicio Administración Salir                                              |  |
| Información de mi 😞 cuenta              | Cambiar contraseña                                                            |  |
| Mi perfil                               |                                                                               |  |
| Manejo de contraseñas 🔗                 | Proceso terminó de manera correcta                                            |  |
| Cambiar contraseña                      |                                                                               |  |
| • Pregunta y respuesta secretas         |                                                                               |  |
| General 🔗                               |                                                                               |  |
| <ul> <li>Visualizar Permisos</li> </ul> |                                                                               |  |
|                                         | D R @ Instituto Tecnológico y de Estudos Superiores de Monterray. Máxico 2012 |  |

Figura 5. Pantalla de cambio correcto de contraseña

#### Consideraciones especiales

- La contraseña debe tener mínimo 8 caracteres, una mayúscula, una minúscula y un carácter especial.
   La contraseña no puede contener datos personales como nombres, apellidos y fecha de nacimiento.
- Se debe esperar un máximo de media hora para que el cambio se refleje en los diferentes servicios.